## **Creating Desktop Shortcuts**

• First navigate to Group Policy Management

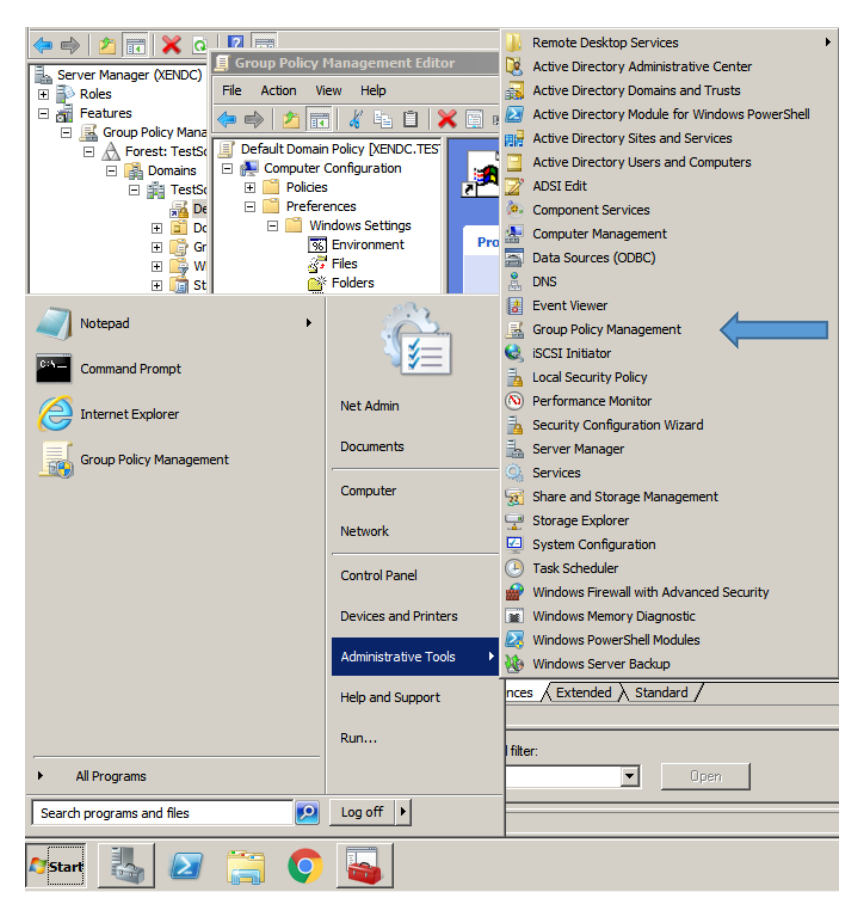

• Then navigate to Default Domain Policy and right click to "Edit"

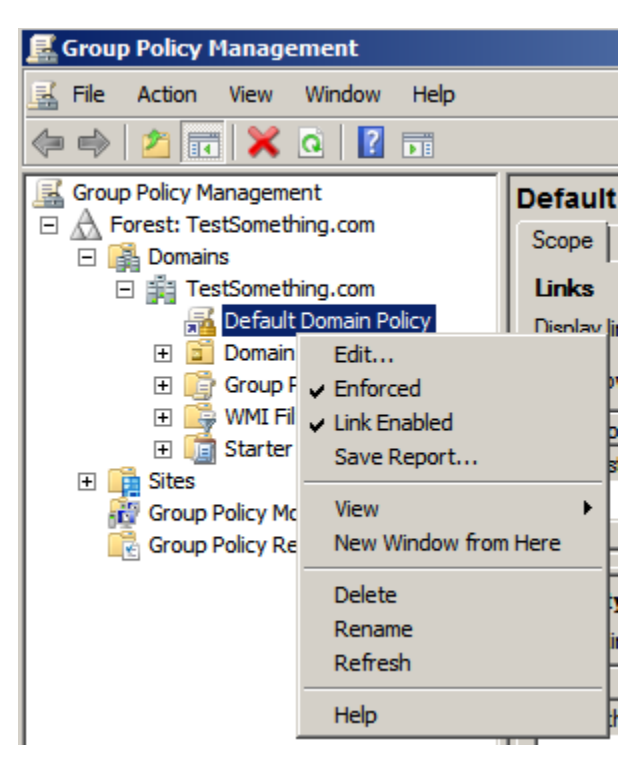

- Once there, navigate to "Shortcuts" under "User Configuration"
- Then right click and select new Shortcut

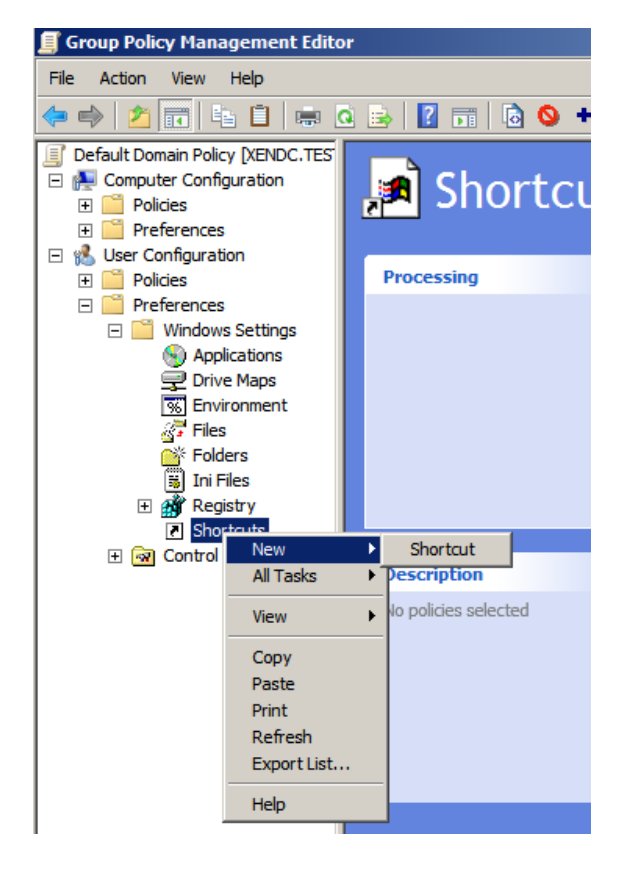

• Fill in the URL information that you need and hit apply and Ok

| New Shortcut Prop | erties          | 2    |
|-------------------|-----------------|------|
| General Common    | 1               |      |
| Action:           | Create          | •    |
| Name:             | Google          |      |
| Target type:      | URL             | •    |
| Location:         | Desktop         | •    |
| Target URL:       | www.google.com  |      |
| Arguments:        |                 |      |
| Start in:         |                 |      |
| Shortcut key:     | None            |      |
| Run:              | Normal Window   | 7    |
| Comment:          |                 |      |
| Icon file path:   |                 |      |
| Icon index:       | 0               |      |
| (                 | OK Cancel Apply | Help |

Then Logon with a Domain Account